# 4. 証券発行の方法 - 戸建証券+付保証明発行申請の場合 -

# 【1】申請画面の起動

トップページ「お申込みはこちら」より[既存個人(仲介)]を選択し、[証券発行申請]をクリックする。

| 株式会社安心(        | δ.             |          |          |          |    |
|----------------|----------------|----------|----------|----------|----|
| お申込みはこちら       |                |          |          | (        | 選択 |
| 新築瑕疵           | リフォーム          | 既存宅建     | 既存個人(検査) | 既存個人(仲介) |    |
| 大規模修繕          | すまい給付金検査       |          |          | 新規申込(戸建) |    |
|                | , an anni bui  |          |          | 新規申込(共同) |    |
| トップページ         | _              | 変更申込     |          |          |    |
| 🛛 崎 最新表示 🔹 📐 過 | 去のお知らせ   💢 既読を | 証券発行申請 🧹 |          |          |    |

# 申込物件一覧が出てくるので、該当物件を選択する

| 【既存個人(仲)   | <b>)】証券発行申請一覧</b>         |       |          |                |  |  |  |  |  |
|------------|---------------------------|-------|----------|----------------|--|--|--|--|--|
| 申込日 20     | 20 ~ 20 物件名 申込担当者 検査立会予定者 |       |          |                |  |  |  |  |  |
| 申請中 🕑      | 申請中 ②現在申請中のものは除く          |       |          |                |  |  |  |  |  |
| 検索する       |                           |       |          |                |  |  |  |  |  |
| 申込日 🗧      | 物件名                       | 申込担当者 | 検査立会予定者  | 受付番号           |  |  |  |  |  |
| 2016/05/09 | 日本橋 三郎                    | 安心 三郎 | 安心三郎     | THXX18051066M4 |  |  |  |  |  |
| 2016/05/10 | 日本橋 四郎                    | 安心 三郎 | 安心       | ogM5           |  |  |  |  |  |
| 2016/08/01 | IE11test用                 | 安心 三郎 | 該当物件を選択し |                |  |  |  |  |  |
| 2017/04/05 | 日本橋 太郎                    | 安心 三郎 |          |                |  |  |  |  |  |
|            | :                         |       | クリック     |                |  |  |  |  |  |

#### 申請画面が起動する。

| 瑕疵保険>   | 既存個                                                           | 人間【仲          | 介事業者                           | コース】> 新規申               | 3込 > 戸建保険証券            | 养発行申 | ■請>新規爭 | 行         |       |
|---------|---------------------------------------------------------------|---------------|--------------------------------|-------------------------|------------------------|------|--------|-----------|-------|
| 受付乗り    | 報告 THXX1012106802                                             |               |                                |                         |                        |      |        |           |       |
| ×11mm   | ~                                                             | THAT          | 1///1912100002                 |                         |                        |      |        |           |       |
| 発行申請[   | *                                                             | 20            |                                | 受領日                     | 20                     |      | 申請区分   | 証券+付保(新規  | 見)    |
| 登録センターコ | -  * *                                                        | 00012         | 012 登録センター名称 東京建材株式会社 拠点名 * 本社 |                         |                        |      |        |           |       |
| 募集店コー   | * *                                                           | -             |                                | 募集店名称                   | なし                     |      | 拠点名 *  | なし        |       |
| 保険証券額   | 番号                                                            |               |                                |                         |                        |      |        |           |       |
| (被保険者)  | <b>彩</b> 険契約                                                  | 的申込者          |                                |                         |                        |      |        |           |       |
| 事業者番    | :号 *                                                          | 005359        | 97 - 000                       | □ 一括更新しない               | ,) <u>?</u>            |      |        |           |       |
|         | <b>T *</b>                                                    | 130-0         | 0000                           | ?                       |                        |      |        |           |       |
| (+=c    | フリカ                                                           | t 10130       | ウキョウト チュウオウフ                   |                         |                        |      |        |           |       |
| 1主/7/   |                                                               | 東京都           | ß                              | 中央区安心町1                 | - 1 - 1                |      |        |           |       |
|         | 1土月7                                                          | *             |                                |                         |                        |      |        |           |       |
| 氏名または   | フリカ                                                           | ナーカフ゛シキ       | <b>አ</b> ՞ イシャ アン              | <u>୬ン୬ 19</u> 42        |                        |      |        |           |       |
| 商号      | 漢字                                                            | * 株式会         | 会社安心信                          | 主建                      |                        |      |        |           |       |
| 役職:     | 2                                                             | 代表耳           | 又締役                            |                         |                        |      |        |           |       |
| 代表者     | ž *                                                           | 安心            | 太郎                             |                         |                        |      |        |           |       |
| 証券送付先   |                                                               |               |                                |                         |                        |      |        |           |       |
| 右の直接入   | 力か漫                                                           | 朝沢ボタン:        | から送付き                          | 先をお 選びください              | ,)                     |      |        |           | □直接入力 |
|         | この保険契約に係る保険証券、保険付保証明書、その他これらに付随する書類は、「証券送付先」欄に<br>記載の考え、送付します |               |                                |                         |                        |      |        |           |       |
| 確認事項    | • 株<br>買主                                                     | 式会社住<br>三の同意を | 宅あんし/<br>取り付け                  | 。<br>ん保証が証券送付<br>てください。 | 寸先に個人情報が打              | 是供され | た書類を送付 | すすることについて | 5     |
|         | • 保<br>また                                                     | 険証券を<br>、保険付  | 证券送付<br>呆証明書                   | 先から確実に受領<br>は、必ず買主に交    | 厠し、速やかに内容<br>を付してください。 | を確認の | Dうえ、保険 | 契約者が保管して  | ください。 |
|         | • iI                                                          | 券送付先          | を買主とす                          | することは できませ              | ±ん。                    |      |        |           |       |
|         |                                                               |               |                                | _                       |                        |      |        |           |       |

# 【2】申請画面の入力

(1)証券送付先の選択

[**選択**]をクリックする。

|      | -    |                     | クリック      |
|------|------|---------------------|-----------|
| 証券   | 送付先  |                     |           |
| 右のi  | 直接入力 | か選択ボタンから送付先をお選びください | □ 直接入力 選択 |
|      | 〒 ∗  | 2                   |           |
| 住丽   | フリカナ |                     | ?         |
| 1土円1 | 住所 * |                     |           |
| 立口   | フリカナ |                     | 2         |
| 曲方   | 漢字 * |                     |           |
| ž    | 鄂署   |                     |           |
| 担当   | 者名 ∗ |                     |           |

#### 送付先をチェックし、[選択する]をクリックする。

| 証券送付先選択 |       |       |                       |  |
|---------|-------|-------|-----------------------|--|
|         | 担当    | 者名    | 安心 太郎                 |  |
|         |       | ∓     | 130-0000              |  |
|         | (十百)5 | フリガナ  | トウキヨウト チュウオウク アンシンチョウ |  |
|         | 1±7/1 | (수교년  | 東京都中央区安心町1-1-1        |  |
| ●送付先住所2 |       | 1±//1 |                       |  |
| (主たる拠点) | 安宁    | フリガナ  | アンシンジュウケン             |  |
|         | 阳石    | 漢字    | 株式会社安心住建              |  |
|         | 部     | 署     | 営業部                   |  |
|         | 担当    | 者名    | 安心 三郎                 |  |

#### 証券送付先が設定されます。

※担当者名などを変更したい時は、選択後、直接入力に回して変更できます。

# ※住所・担当者名等は変更できますが、申込事業者様以外の宛先に証券を送付することはできません。

| 証券     | 送付先         |                     | <b>*</b>                               |
|--------|-------------|---------------------|----------------------------------------|
| 右のi    | 直接入力        | か選択ボタンから送付先をお選びください | <ul> <li>✓ 直接入力</li> <li>選択</li> </ul> |
|        | 〒 ★         | 2                   |                                        |
| 住所     | フリカンナ       |                     | 直接入力して変更すること                           |
| 11771  | 住所 <b>*</b> |                     | も可能です。                                 |
| 帝号     | フリカンナ       |                     | 2                                      |
| 101 (7 | 漢字 *        |                     |                                        |
| ž      | 部署          |                     |                                        |
| 担当     | 者名 ∗        |                     |                                        |

#### (2)売買契約日・引渡日の入力

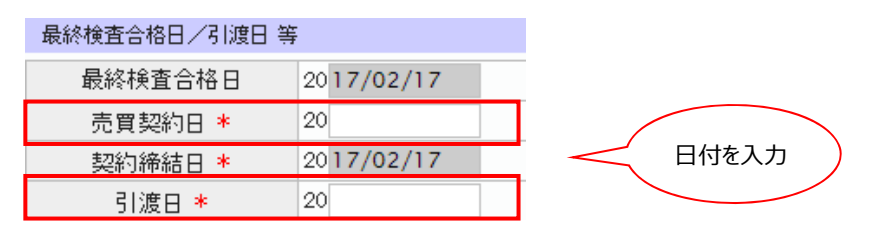

# (3)住宅情報の確認・入力

| 住宅情報           |                  |                                   |
|----------------|------------------|-----------------------------------|
|                |                  |                                   |
|                | 〒 ★              | 104-0031                          |
| 所在地<br>(住居表示)  | フリガナ             | トウキヨウト チェウオウク キョウハ <sup>®</sup> シ |
|                | 住所 <b>*</b>      | 東京都         ▼         中央区京橋       |
| 買主             | フリガナ             | 買主が宅建業免許をお持ち                      |
|                | 漢字 *             | 京橋 の場合は図をつけてたさい。                  |
| 間主が必要<br>保険付保証 | 要とする or<br>明書の枚数 | 1枚+3枚▼                            |

# (4)添付書類のチェック

| 添付書類(添付したものに、 | チェックをして下さい)                                                                         | * |
|---------------|-------------------------------------------------------------------------------------|---|
| 全ての住宅         | <ul> <li>●売買契約書の写し</li> <li>●契約内容確認シート</li> <li>● 標準保証書の写し</li> <li>チェック</li> </ul> |   |
| 住宅により異なるもの    | ■ 契約内容確認シート【シロアリ損害担保特約7                                                             |   |

# (5)ファイル添付

| 添付ファイル    |                | ファイルを追加する            |
|-----------|----------------|----------------------|
| 任意入力項目です。 | ファイルを選択 選択さ…せん | アップロード済みファイルから選択 🛛 🛜 |

※添付できるファイルの形式は pdf、JPEG、 PNG、 TIFF です。

# ※[ファイルを追加する]をクリックし、添付できるファイル数を10まで増やすことができます。

| 添付ファイル                    | ファイルを追加する                              |
|---------------------------|----------------------------------------|
| 削除する<br><u>添付書類一式.pdf</u> | クリック 🔽                                 |
| ファイルを選択」 選択されていません        | アッフロ - ハー・アー・アッフロ - ハー・アー・ファイルから選択 🛛 🔽 |
| ファイルを選択 選択されていません         | アップロード済みファイルから選択 🗋 🛜                   |

#### (6)申請

[**申請する**]をクリックする。

| 険申込情報 状況確認 証券・付保プレビュー         | クリック りしょう 一時保存 削除する 申請する        |
|-------------------------------|---------------------------------|
| [ <b>閉じる</b> ]をクリックし、申請を完了する。 |                                 |
| 金参照 保険申込情報 証券・付保プレビュー 証券発行申請書 | クリック                            |
|                               | <b>問! Z 赤赤の別 引速通知事の別 法结系得すZ</b> |

#### (7)証券発行確認

証券が発行されると、トップページの状況確認欄に「保険証券が発行されました」と表示されます。

表示をクリックすると、保険証券印刷済み画面に遷移します。

| 状況確認                                                                             |                             |               |                             |             |                   |                    |                                                                                                    |                                                              |                                                    |
|----------------------------------------------------------------------------------|-----------------------------|---------------|-----------------------------|-------------|-------------------|--------------------|----------------------------------------------------------------------------------------------------|--------------------------------------------------------------|----------------------------------------------------|
| マーク                                                                              | 種別                          |               |                             | 内容          |                   |                    |                                                                                                    |                                                              |                                                    |
|                                                                                  | 既存個人(仲介)                    | ) 保険語         | 証券が発行されました                  |             |                   |                    |                                                                                                    |                                                              |                                                    |
|                                                                                  |                             |               |                             | クリック        |                   |                    |                                                                                                    |                                                              |                                                    |
| 対象物件を                                                                            | クリックすると、申請                  | 内容の詳          | 細が表示されます。                   | ſ           | 脂肪保険>素            | 時個人間               | 仲介事業者コース】>新規中込>戸刻                                                                                                    | 保険証券発行中調                                                     | > 新規発行                                             |
|                                                                                  | 土通榆壶 🗔 瑕疵保险                 | 3 >> □ 保      | 証 >> □ オキレ給付名 □ 権           | · 杏 丶 □ 車 丵 | 受付任用              | THXX               | 1912106802                                                                                                    | 101000777                                                    | AT 85 1 44 /8 / AC 48                              |
|                                                                                  |                             |               |                             |             | 元行中語日<br>登録センターコー | 2018/01<br>1 00012 | 716 受損日 2018/01/16<br>登録と沙-名称 東京連材株式会                                                                                                    | 甲酮达 万<br>社 抱点名                                               | 本社                                                 |
| 協売                                                                               | 新期中认                        |               | 亦重中议                        | 取下げ由う       | 募集店コート            | -                  | 募集店名称 なし                                                                                                    | 拠点名                                                          | なし                                                 |
| 医杀                                                                               | 机烷中还                        |               | 2540                        |             | 保护建立物证            | 号 THPT             | 1912106802BA                                                                                                    |                                                              |                                                    |
| 瑕疵保険 > 既存個。                                                                      | 人【仲介事業者コース】>                | 申請状況確認        | 認 > 保険証券印刷済み                |             | (被保険者)保           | 映影的甲込              | F                                                                                                    |                                                              |                                                    |
|                                                                                  | :                           |               |                             |             | 御業:               | 146号               | 0053597 - 000                                                                                                    |                                                              |                                                    |
| 💧印刷 🛛 🗸 確認                                                                       | 0<br>C                      |               |                             |             |                   | T<br>741474        | 130-0000                                                                                                    |                                                              |                                                    |
| 義条件 クリア                                                                          |                             |               |                             |             | 住所                | 住所                 | 東京都中央区安心町1-1-1                                                                                                    |                                                              |                                                    |
| で付番号                                                                             |                             | 事業者番号         | 0053597                     | 登録センターコード   | 氏名または             | 7157               | カプシキカイシャ アンシンジョウタン                                                                                                    |                                                              |                                                    |
| 1連日 20                                                                           | $\sim 20$                   | <b>南葉要</b> 名計 | カフシュキカイベット・ア・メン・メデュウケッ      | 容録+プンタータカナ  | 101-5             | オチ                 | 件式設住女心住地<br>代表取締役                                                                                                    |                                                              |                                                    |
|                                                                                  | 20                          | \$*8*U//      |                             |             | 代表                | 者名                 | 安心 太郎                                                                                                    |                                                              |                                                    |
| E宅分類 ↓ ▼                                                                         |                             | 事業者名          | 株式会社安心住建                    | 登録センター名     | 証券运付先             |                    |                                                                                                    |                                                              |                                                    |
|                                                                                  |                             | 事業者拠点         | 全拠点                         | 登録センター拠点    | 右の直接入力            | りか選択ボ              | シカら送付先をお選びください                                                                                                    | Parada Paradan -                                             |                                                    |
| <ul> <li>諸区分</li> <li>全てチェック</li> <li>すべて外</li> <li>検索する</li> <li>結果出</li> </ul> | ック) <b>⊻</b> 変更申込(発行後<br>す) | )) ✔証券+作      |                             |             | <b>18</b> 82      | БĄ                 | <ul> <li>・ いかきのないにあっから発展使用していたのから発展使用していたのであった。</li> <li>・ 相対式会社は主めんしく深度が経行<br/>質量上の同意を取り付けてください。</li> <li>・ 保護経費を経費とは行先から確実<br/>してくため、</li> <li>・ 経営経行保証明書は、必ず質は</li> <li>・ 経費送付先を買生することはで</li> </ul> | ■オロ1米酸明新、そう<br>●送付先に個人情報<br>こ受晴し、速やかに<br>日に交付してください<br>ぎません。 | いた。(1916年6番節を送<br>局が提供された書類を送<br>内容を確認のうえ。保険<br>1。 |
| 付保(1≱ .Ⅳ(写)                                                                      | 由议员由諸日                      | 訂巻            | クリック 事業者                    |             |                   |                    | Ŧ 130                                                                                                    | 0000                                                         |                                                    |
| 一印刷 印刷                                                                           | +20 +00 E                   | 前日            | ****                        |             | Œ                 | π                  | 7//////////////////////////////////////                                                                                                    | おトチュウオウクアンシン                                                 | fs7                                                |
|                                                                                  | 18/01/16 18/01/16 18        | 3/01/16 THX   | ×1912106802 [0053597]株式 会ネ  | t安心在        |                   |                    | 住所第二                                                                                                    | an MITT R. Coni I                                            | -1-1                                               |
|                                                                                  |                             |               | 1012100002 [00000011100221] |             | <i>7</i> 5        |                    | 7787 873                                                                                                    | キカイシャ アンシンション                                                | 50                                                 |
|                                                                                  |                             |               |                             |             | ind.              | 50                 | 漢字 株式                                                                                                    | 会社安心住建                                                       |                                                    |
|                                                                                  |                             |               |                             |             |                   |                    | 10日<br>11日<br>11日<br>11日<br>11日<br>11日<br>11日<br>11日                                                                                                    | 大郎                                                           |                                                    |
|                                                                                  |                             |               |                             |             |                   |                    |                                                                                                    |                                                              |                                                    |

画面最下部の[確認する]をクリックし、確認を完了させます。

| 料金参照 保険申込情報 状況確認 証券・付保プレビュー |                    |
|-----------------------------|--------------------|
|                             | 閉じる 画面印刷 確認する 印刷する |
|                             | クリック               |